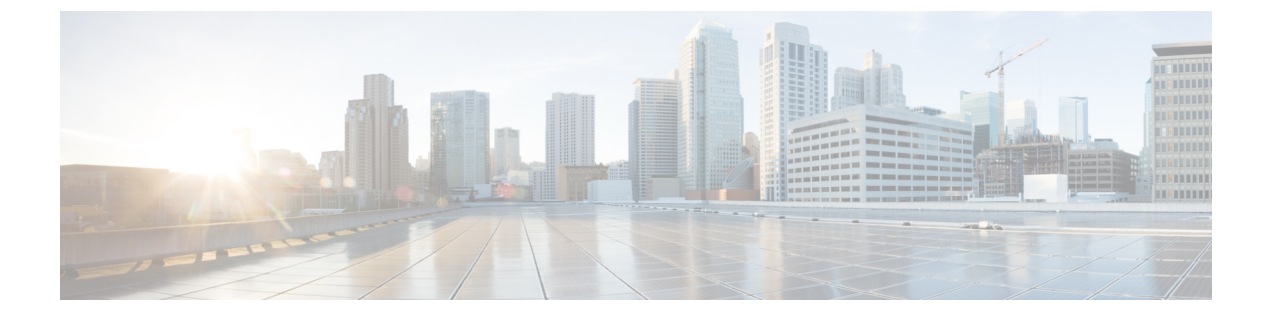

# Cisco V.150 Minimum Essential Requirements (MER)

- V.150 の概要 (1ページ)
- Cisco V.150.1 MER の前提条件 (2ページ)
- V.150 設定のタスク フロー (2 ページ)

# V.150の概要

V.150 Minimum Essential Requirements 機能により、IP ネットワーク経由でモデムから安全な コール発信が可能になります。この機能は、モデムとテレフォニーデバイスが従来の公衆電話 交換網(PSTN)で稼働している大規模なインストールベースに対しダイヤルアップモデムを 使用します。V.150.1 勧告では、PSTN 上のモデムおよびテレフォニーデバイスと IP ネット ワーク間でのモデム経由でのデータのリレー方法について、具体的に定義されています。V.150.1 は、ダイヤルアップモデム コールをサポートしている IP ネットワークでのモデムの使用に関 する ITU-T 勧告です。

Cisco V.150.1 Minimum Essential Requirements 機能は、国家安全保障局(NSA)の SCIP-216 Minimum Essential Requirements (MER) for V.150.1 勧告の要件に準拠しています。SCIP-216 勧告により既存の V.150.1 要件が簡素化されました。

Cisco V.150.1 MER 機能は次のインターフェイスをサポートしています。

- Media Gateway Control Protocol (MGCP) T1 (PRI と CAS) および E1 (PRI) トランク
- Session Initiation Protocol (SIP) トランク
- •アナログゲートウェイポイント向けの Skinny Client Control Protocol (SCCP)
- Secure Communication Interoperability Protocol-End Instruments (SCIP-EI)

# Cisco V.150.1 MER の前提条件

システムですでに基本的なコール制御機能がセットアップされている必要があります。コール 制御システムをセットアップする手順については、http://www.cisco.com/c/en/us/td/docs/voice\_ip\_ comm/cucm/admin/11\_0\_1/sysConfig/CUCM\_BK\_C733E983\_00\_cucm-system-configuration-guide.html にある『System Configuration Guide for Cisco Unified Communications Manager』を参照してくだ さい。

Unified Communications Manager の次のいずれかのリリースがインストールされている必要があります。

- ・最小バージョンはリリース 10.5(2) SU3 です。
- ・11.0の最小バージョンは11.0(1) SU2です(2016年春に公開)。
- ・11.5(1)以降のすべてのリリースではこの機能がサポートされています。
- Cisco IOS リリース 15.6(2)T 以降が必要です。

V.150 は、メディア ターミネーション ポイント(MTP)ではサポートされていません。V.150 コールを処理するデバイス、トランク およびゲートウェイから MTP を削除することが推奨さ れます。

# V.150 設定のタスク フロー

Unified Communications Manager で V.150 のサポートを追加するには、次のタスクを実行します。

|       | コマンドまたはアクション                                                                                                    | 目的                                                                               |
|-------|----------------------------------------------------------------------------------------------------|----------------------------------------------------------------------------------|
| ステップ1 | <ul> <li>メディアリソースグループ設定のタス<br/>クフロー (3ページ)を行うには、次<br/>のサブタスクを実行します。</li> <li>・非V.150エンドポイントのメディア<br/>リソースグループの設定 (4ページ)</li> <li>・非V.150エンドポイントのメディア<br/>リソースグループリストの設定 (<br/>4ページ)</li> <li>・V.150エンドポイントのメディアリ<br/>ソースグループの設定 (5ページ)</li> <li>・V.150エンドポイントのメディアリ<br/>ソースグループの設定 (5ページ)</li> <li>・V.150エンドポイントのメディアリ<br/>ソースグループの設定 (5ページ)</li> </ul> | V.150 デバイスおよび非 V.150 デバイス<br>のメディア リソース グループおよびメ<br>ディア リソース グループ リストを追加<br>します。 |
|       |                                                                                                    |                                                                                  |

|               | コマンドまたはアクション                                                                                                    | 目的                                                                      |
|---------------|----------------------------------------------------------------------------------------------------|-------------------------------------------------------------------------|
| ステップ <b>2</b> | Cisco V.150 (MER) に対応したゲート<br>ウェイの設定 (6 ページ)                                                                                                    | ゲートウェイに V.150 機能を追加しま<br>す。                                             |
| ステップ3         | #unique_359                                                                                                    | MGCP ゲートウェイ全体で V.150 サポー<br>トを使用するには、ポートインターフェ<br>イスに V.150 サポートを追加します。 |
| ステップ4         | #unique_360                                                                                                    | SCCP ゲートウェイ全体で V.150 サポー<br>トを使用するには、ポートインターフェ<br>イスに V.150 サポートを追加します。 |
| ステップ5         | 電話での V.150 サポートの設定 (7<br>ページ)                                                                                                    | V.150 コールを発信する電話に V.150 サ<br>ポートを追加します。                                 |
| ステップ6         | <ul> <li>SIP トランク設定のタスク フロー(8<br/>ページ)を行うには、次のサブタスクの<br/>いずれかまたは両方を実行します。</li> <li>クラスタ全体の V.150 フィルタの設<br/>定(9ページ)</li> <li>SIP トランク セキュリティプロファ<br/>イルへの V.150 フィルタの追加(<br/>10ページ)</li> </ul> | V.150 コールに使用する SIP トランクに<br>V.150 サポートを追加します。                           |

# メディア リソース グループ設定のタスク フロー

2 つのメディア リソース グループ セット(非 V.150 コール用の MTP リソースからなるメディ ア リソース グループと、V.150 コール用の MTP リソースが含まれないメディア リソース グ ループ)を設定するには、次の作業を行います。

|       | コマンドまたはアクション                                         | 目的                                                                     |
|-------|------------------------------------------------------|------------------------------------------------------------------------|
| ステップ1 | 非 V.150 エンドポイントのメディア リ<br>ソース グループの設定 (4 ページ)        | 非V.150エンドポイントで使用するMTP<br>を含むメディア リソース グループを設<br>定します。                  |
| ステップ2 | 非 V.150 エンドポイントのメディア リ<br>ソース グループ リストの設定 (4ペー<br>ジ) | 非 V.150 エンドポイントの MTP メディ<br>ア リソースが含まれているメディア リ<br>ソース グループ リストを設定します。 |
| ステップ3 | V.150エンドポイントのメディアリソー<br>ス グループの設定 (5 ページ)            | セキュア V.150 コール用の MTP リソー<br>スが含まれていないメディア リソース<br>グループを設定します。          |

|       | コマンドまたはアクション         | 目的                    |
|-------|----------------------|-----------------------|
| ステップ4 | V.150エンドポイントのメディアリソー | メディア リソース グループに必要なリ   |
|       | スグループリストの設定(5ページ)    | ソースを追加した後で、MTP のない非   |
|       |                      | V.150 エンドポイント用のメディア リ |
|       |                      | ソース グループ リストを設定します。   |

### 非 V.150 エンドポイントのメディア リソース グループの設定

非 V.150 エンドポイントの MTP リソースのメディア リソース グループを新たに追加するに は、次の手順に従います。

### 手順

- ステップ1 Cisco Unified CM Administration で [Media Resources] > [Media Resource Group] を選択します。
- ステップ2 [新規追加(Add New)]をクリックします。
- **ステップ3**[名前(Name)] フィールドに、メディア リソース グループ名として「「Do not use with V.150 devices」」と入力します。
- ステップ4 [Available Media Resources] フィールドで MTP デバイスだけを選択し、下矢印キーをクリック します。

選択されたデバイスが [Selected Media Resources] フィールドに表示されます。

ステップ5 [保存 (Save)] をクリックします。

次のタスク

非 V.150 エンドポイントのメディア リソース グループ リストの設定 (4ページ)

### 非 V.150 エンドポイントのメディア リソース グループ リストの設定

非 V.150 エンドポイントの MTP リソースのメディア リソース グループ リストを新たに追加 するには、次の手順に従います。

#### 始める前に

非 V.150 エンドポイントのメディア リソース グループの設定 (4ページ)

- ステップ1 Cisco Unified CM Administration で [Media Resources] > [Media Resource Group List] を選択します。
- ステップ2 [新規追加(Add New)]をクリックします。

- ステップ3 [名前(Name)] フィールドに、メディアリソースグループリストの名前として「「Non-V.150」」 と入力します。
- **ステップ4** [Available Media Resources] フィールドで、「「Do not use with V.150 Devices」」という名前の V.150 MER リソース グループを選択し、下矢印キーをクリックします。 選択されたデバイスが [Selected Media Resources] フィールドに表示されます。
- ステップ5 [保存 (Save)] をクリックします。

# V.150 エンドポイントのメディア リソース グループの設定

V.150 デバイスに対し、MTP リソースのない新しいメディア リソース グループを追加するに は、次の手順に従います。

### 手順

- ステップ1 Cisco Unified CM Administration で [Media Resources] > [Media Resource Group] を選択します。
- ステップ2 [新規追加(Add New)] をクリックします。
- **ステップ3** [名前(Name)] フィールドに、メディア リソース グループ名として「「For use with V.150 devices」」と入力します。
- **ステップ4** [Available Media Resources] フィールドで MTP リソースを除く複数のデバイスを選択し、下矢 印キーをクリックします。 選択されたデバイスが [Selected Media Resources] フィールドに表示されます。
- ステップ5 [保存 (Save)] をクリックします。

### 次のタスク

V.150 エンドポイントのメディア リソース グループ リストの設定 (5ページ)

### V.150 エンドポイントのメディア リソース グループ リストの設定

V.150 デバイスの MTP リソースのメディア リソース グループ リストを追加するには、次の手順に従います。

### 始める前に

V.150 エンドポイントのメディア リソース グループの設定 (5 ページ)

- ステップ1 Cisco Unified CM Administration で [Media Resources] > [ Media Resource Group List] を選択します。
- ステップ2 [新規追加(Add New)]をクリックします。

- ステップ3 [名前(Name)] フィールドに、メディア リソース グループ リストの名前として「「V.150」」 と入力します。
- ステップ4 [Available Media Resources] フィールドで、「「For V.150 Devices」」という名前の V.150 MER リソース グループを選択し、下矢印キーをクリックします。 選択されたメディア リソース グループが [Selected Media Resources] フィールドに表示されま す。
- ステップ5 [保存 (Save)] をクリックします。

# Cisco V.150 (MER) に対応したゲートウェイの設定

### 手順

- ステップ1 Cisco Unified CM Administration から、[デバイス (Device)]>[ゲートウェイ (Gateway)] を選択 します。
- **ステップ2** [新規追加(Add New)] をクリックします。
- ステップ3 [ゲートウェイタイプ (Gateway Type)] ドロップダウン リストからゲートウェイを選択します。
- **ステップ4** [次へ (Next)] をクリックします。
- ステップ5 [Protocol] ドロップダウン リストから、プロトコルを選択します。
- **ステップ6** ゲートウェイに対して選択するプロトコルに応じて、次のいずれかを実行します。
  - MGCP の場合は、[Domain Name] フィールドに、ゲートウェイで設定されているドメイン 名を入力します。
  - SCCP の場合は、[MAC Address (Last 10 Characters)] フィールドにゲートウェイ MAC アド レスを入力します。
- ステップ7 [Unified Communications Manager Group] ドロップダウンリストから [Default] を選択します。
- **ステップ8** [Configured Slots、VICs and Endpoints] 領域で次の手順を実行します。
  - a) 各[Module] ドロップダウンリストで、ゲートウェイにインストールされているネットワー クインターフェイス モジュール ハードウェアに対応するスロットを選択します。
  - b) 各 [Subunit] ドロップダウン リストで、ゲートウェイにインストールされている VIC を選 択します。
  - c) [保存(Save)]をクリックします。
     ポートのアイコンが表示されます。各ポートのアイコンは、ゲートウェイで使用可能な
     ポートインターフェイスに対応します。ポートインターフェイスを設定するには、該当
     するポートのアイコンをクリックします。
- **ステップ9** [VPN Gateway Configuration] ウィンドウでその他のフィールドを設定します。フィールドとその設定オプションの詳細については、オンライン ヘルプを参照してください。

**ステップ10** [保存(Save)] をクリックします。

### 次のタスク

次のいずれかを実行します。

- #unique 359または
- #unique\_360

# 電話での V.150 サポートの設定

電話に V.150 のサポートを追加するには、次の手順を使用します。V.150 をサポートする電話 のタイプは次のとおりです。

- ・Cisco 7962: Cisco 7962 として登録されているサードパーティ SCCP エンドポイント
- 7961G-GE: Cisco 7961G-GE として登録されているサードパーティ SCCP エンドポイント
- ・サードパーティ AS-SIP エンドポイント

### 始める前に

必ず目的の電話番号と同じユーザ ID を使用してエンド ユーザを作成してください。

サードパーティ AS-SIP SIP エンドポイントの [エンド ユーザ設定(End User Configuration)] ウィンドウの [ダイジェスト クレデンシャル(Digest Credentials)] フィールドを必ず設定して ください。

新しいエンドユーザの設定方法の詳細については、http://www.cisco.com/c/en/us/support/ unified-communications/unified-communications-manager-callmanager/ products-installation-and-configuration-guides-list.html にある『System Configuration Guide for Cisco Unified Communications Manager』の「「Provision End Users Manually」」の章を参照してくださ い。

- ステップ1 [Cisco Unified Communications Manager Administration] から、[デバイス(Device)]>[電話 (Phone)]を選択します。
- ステップ2 次のいずれかの手順を実行します。
  - ・既存の電話で V.150 を設定するには、「検索(Find)」をクリックして電話を選択します。
  - •新しい電話で V.150 を設定するには、「新規追加(Add New)]をクリックします。
- ステップ3 [電話のタイプ (Phone Type)] ドロップダウンリストから、V.150 をサポートする電話のタイ プを選択し、[次へ (Next)] をクリックします。
- ステップ4 Cisco 7962 として登録されているサードパーティ SCCP エンドポイントの場合: [Device Protocol] ドロップダウン リストから [SCCP] を選択し、[次へ (Next)] をクリックします。
- ステップ5 [Media Resource Group List] ドロップダウン メニューから [V.150] を選択します。
- ステップ6 サードパーティ AS-SIP SIP エンドポイントのみ。次のフィールドを設定します。

- [Digest User] ドロップダウンからこの電話のエンドユーザを選択します。このエンドユー ザがダイジェスト認証に使用されます。
- [メディア ターミネーション ポイント必須(Media Termination Point Required)] チェック ボックスはオフのままにします。
- [音声とビデオ コールの Early Offer サポート (Early Offer support for voice and video calls)] チェックボックスをオンにします。
- ステップ7 [保存(Save)] をクリックします。 [Apply Config] のメッセージ ウィンドウが表示されます。
- ステップ8 [設定の適用 (Apply Config)]をクリックします。

ステップ9 [OK] をクリックします。

# SIP トランク設定のタスク フロー

### 手順

|       | コマンドまたはアクション                                            | 目的                                                                     |
|-------|---------------------------------------------------------|------------------------------------------------------------------------|
| ステップ1 | V.150 の SIP プロファイルの設定 (8<br>ページ)                        | SIP プロファイルで SIP トランクの SIP<br>Best Effort Early Offer サポートを設定し<br>ます。   |
| ステップ2 | クラスタ全体の V.150 フィルタの設定<br>(9 ページ)                        | オプション。クラスタ全体での SIP V.150<br>SDP オファー フィルタリングのデフォ<br>ルト設定を行います。         |
| ステップ3 | SIP トランク セキュリティ プロファイ<br>ルへの V.150 フィルタの追加 (10 ペー<br>ジ) | 特定の SIP トランクに割り当て可能な<br>SIP トランク セキュリティ プロファイ<br>ル内で V.150 フィルタを設定します。 |
| ステップ4 | V.150 の SIP トランクの設定 (10 ペー<br>ジ)                        | V.150 コールを処理する SIP トランクで<br>V.150 サポートを設定します。                          |

# V.150 の SIP プロファイルの設定

SIP プロファイルで SIP トランクの SIP Best Effort Early Offer サポートを設定するには、次の手順を実行します。

- ステップ1 Cisco Unified CM の管理で、[デバイス (Device)]>[デバイスの設定 (Device Settings)]>[SIP プロファイル (SIP Profile)]を選択します。
- ステップ2 次のいずれかの手順を実行します。

- ・新しいプロファイルを作成するには、[Add New] をクリックします。
- 既存のプロファイルを選択するには、[検索(Find)]をクリックして SIP プロファイルを 選択します。
- ステップ3 [名前(Name)] フィールドに、V.150 の SIP 名を入力します。
- ステップ4 [説明 (Description)] フィールドに、V.150 の説明を入力します。
- ステップ5 [Early Offer Support for Voice and video class] ドロップダウンリストから [Select Best Effort (no MTP inserted)] を選択します。
- **ステップ6** 必要なその他の設定値を入力します。フィールドとその設定オプションの詳細については、オンライン ヘルプを参照してください。
- ステップ7 [保存 (Save)] をクリックします。

### クラスタ全体の V.150 フィルタの設定

クラスタ全体での SIP V.150 SDP オファー フィルタリングのデフォルト設定には、次の手順を 使用します。

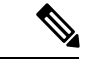

(注) SIP トランク セキュリティ プロファイル内の [SIP V.150 SDP Offer Filtering] 値に、クラスタ全体のサービスパラメータ設定とは異なる値を設定すると、このセキュリティ プロファイル設定により、そのセキュリティ プロファイルを使用するトランクのクラスタ全体のサービスパラメータ設定がオーバーライドされます。

### 手順

- ステップ1 Cisco Unified CM Administration で、[システム(System)] > [サービス パラメータ (Service Parameters)]の順に選択します。
- ステップ2 [サーバ (Server)]ドロップダウン リストからアクティブなサーバを選択します。
- ステップ3 [サービス (Service)] ドロップダウン リストから、[Cisco CallManager] を選択します。
- ステップ4 [Clusterwide Parameters (Device-SIP)] セクションで [SIP V.150 SDP Offer Filtering] サービス パラ メータの値を設定します。
- ステップ5 ドロップダウン リストから [SIP V.150 SDP Offer Filtering] を選択します。
- ステップ6 目的のフィルタリングアクションを指定します。
- ステップ7 [保存 (Save)] をクリックします。

### 次のタスク

SIP トランク セキュリティ プロファイルへの V.150 フィルタの追加 (10 ページ)

### SIP トランク セキュリティ プロファイルへの V.150 フィルタの追加

SIP トランク セキュリティ プロファイル内で V.150 フィルタを割り当てるには、次の手順を実行します。

(注) SIP トランク セキュリティ プロファイルの [SIP V.150 SDP Offer Filtering] に、クラスタ全体の サービス パラメータとは異なる値を設定すると、このセキュリティ プロファイル設定は、そ のセキュリティ プロファイルを使用するトランクのクラスタ全体のサービス パラメータ設定 をオーバーライドします。

#### 始める前に

クラスタ全体の V.150 フィルタの設定 (9ページ)

#### 手順

- ステップ1 [Cisco Unified CM Administration] から [システム(System)] > [セキュリティ (Security)] > [SIP Trunk Security Profile] を選択します。
- ステップ2 次のいずれかの作業を実行します。
  - •既存の SIP トランク セキュリティ プロファイルの設定を変更するには、検索条件を入力 して [検索(Find)]をクリックし、リストから既存のプロファイルを選択します。
  - •新しい SIP トランク セキュリティ プロファイルを追加するには、[新規追加(Add New)] をクリックします。
- ステップ3 [SIP V.150 SDP Offer Filtering] ドロップダウン リストの値を設定します。
  - (注) デフォルト設定では、クラスタ全体のサービスパラメータ [SIP V.150 Outbound SDP Offer Filtering] の値が使用されます。
- **ステップ4** [SIP Trunk Security Profile Configuration] ウィンドウのその他のフィールドをすべて設定します。 フィールドとその設定オプションの詳細については、オンラインヘルプを参照してください。
- ステップ5 [保存 (Save)] をクリックします。

### 次のタスク

V.150の SIP トランクの設定 (10ページ)

### V.150の SIP トランクの設定

SIPトランクの設定を行うには、次の手順に従います。

### 始める前に

SIP トランク セキュリティ プロファイルへの V.150 フィルタの追加 (10 ページ)

- ステップ1 Cisco Unified CM Administration から、[デバイス (Device)]>[トランク (Trunk)]を選択しま す。
- ステップ2 次のいずれかの手順を実行します。
  - ・新しいプロファイルを作成するには、[Add New]をクリックします。
  - ・既存のトランクを選択するには、[Find] をクリックして SIP トランクを選択します。
- ステップ3 新しいトランクの場合は次の手順に従います。
  - [Trunk Type] ドロップダウンリストから [SIP Trunk] を選択します。
  - •[Protocol Type] ドロップダウンリストから、[SIP] を選択します。
  - [Trunk Service Type] ドロップダウン リストから [None(Default)] を選択します。
  - •[次へ (Next)]をクリックします。
- ステップ4 [名前(Name] フィールドに SIP トランク名を入力します。
- ステップ5 [説明(Description)] フィールドに SIP トランクの説明を入力します。
- **ステップ6** [Media Resource Group List] ドロップダウンリストから、「「V.150」」という名前のメディ ア リソース グループ リストを選択します。
- **ステップ7** SIP トランクの宛先アドレスを設定します。
  - a) [Destination Address]テキストボックスに、トランクに接続するサーバまたはエンドポイントの IPv4 アドレス、完全修飾ドメイン名、または DNS SRV レコードを入力します。
  - b) 宛先が DNS SRV レコードの場合は [Destination Address is an SRV] チェック ボックスをオ ンにします。
  - c) 宛先を追加するには、[+] ボタンをクリックします。SIP トランクには最大 16 個の宛先を 追加できます。
- ステップ8 [SIP Trunk Security Profile] ドロップダウンリストから、このトランクに設定した SIP トランク セキュリティ プロファイルを割り当てます。
- ステップ9 [SIP Profile] ドロップダウンリストから、[Best Effort Early Offer] 設定でセットアップした SIP プロファイルを割り当てます。
- **ステップ10** [Media Termination Point Required] チェックボックスはオフのままにします。
- ステップ11 [Trunk Configuration] ウィンドウのその他のフィールドを設定します。フィールドとその設定オ プションの詳細については、オンライン ヘルプを参照してください。
- ステップ12 [保存 (Save)] をクリックします。